The OPA | ODH Smoking Cessation Training Program will be hosted on Ohio Pharmacists Foundation's (OPF) virtual platform, **LecturePanda**. LecturePanda is the online platform where you will view on-demand CPE videos, complete post-activity quizzes, speaker evaluations, **and** program evaluation. Once all videos have been viewed in full, all postactivity quizzes and evaluations completed, you will use the platform to submit credit to the CPE Monitor. After your credits have been claimed and submitted, they will be automatically uploaded to the CPE Monitor by LecturePanda. (*Please allow 24 hours for the system to process.*)

You will have access to LecturePanda until **September 15, 2023**. The OPA | ODH Smoking Cessation Training Program includes a total of three (3) contact hours of on-demand (home-study) CPE.

#### **Helpful Tip**

The on-demand sessions will be available beginning September 23, 2020. You can watch and re-watch the on-demand sessions since they are pre-recorded until September 15, 2023. You don't have to worry about missing a slide or forgetting what the presenter said. You can rewind and watch as many times as you would like.

The following instructions will help guide you through the process of registering in LecturePanda for the OPA | ODH Smoking Cessation Training Program:

1. Click the button below.

Click HERE to Register in LecturePanda

Please allow 1 business day from registration for your email address to be added to the system.

2. After clicking 'Click HERE to Register in LecturePanda', your web browser will open a page that looks much like this one:

| ÷3473     | Details                                                                                                    |
|-----------|----------------------------------------------------------------------------------------------------|
|           | <ul> <li>Setting: Home</li> <li>Target Audience: Pharmacists, Student Pharmacists, Independent Pharmacists</li> </ul>                                                                                                    |
| Serae.    | Available Credits                                                                                                    |
| Register  | The Why and How of Smoking Cessation: Essential Pearls                                                                                                    |
| $\sim$    | 🔇 1 hr 📋 0129-0000-20-083-H04-P 🗣 Knowledge 🗣 Released: 2020-09-15 🗣 Expires: 2023-09-15 😫 Student Pharmacist 😫 Pharmacist                                                                                                    |
| Materials | Independent Pharmacist                                                                                                    |
|           | Learning Objectives:                                                                                                    |
|           | <ol> <li>identify the negative health consequences that arise from smoking tobacco;</li> <li>outline the basic components of a smoking cessation plan;</li> <li>recognize basic counseling methods to determine a patient's readiness for smoking cessation;</li> <li>review a patient's history to determine barriers to a quit attempt; and</li> <li>select a quit plan for a patient who wishes to quit given a patient case.</li> </ol> |
|           | Pharmacologic Options for Smoking Cessation                                                                                                    |
|           | 🛇 1 hr 📋 0129-0000-20-084-H01-P 🕒 Application 🔍 Released: 2020-10-15 💽 Expires: 2023-10-15 🚨 Independent Pharmacist                                                                                                    |
|           | Pharmacist                                                                                                    |
|           | Learning Objectives:                                                                                                    |
|           | 1 recall the classes and representatives of available smoking cessation aids;                                                                                                    |

3. Click the blue Register button. You will be directed to a page in your web browser that looks like the image on the following page:

| se Se | ect Registration Type: |  |
|-------|------------------------|--|
|       | Pharmacist             |  |
|       | Student Pharmacist     |  |
|       | Independent Pharmacist |  |
|       |                        |  |

- 4. Select your registration type: Pharmacist, Student Pharmacist, or Independent Pharmacist.
- 5. Next, you will be prompted to enter your information, *including your NABP e-ID and* birthdate (mmdd format).

| <u>•</u>                     | Pharmacist                   |  |  |  |  |  |
|------------------------------|------------------------------|--|--|--|--|--|
| ull Name                     |                              |  |  |  |  |  |
| Jessica Wotruba              |                              |  |  |  |  |  |
| mail                         | Re-enter Email               |  |  |  |  |  |
| jwotruba@ohiopharmacists.org | jwotruba@ohiopharmacists.org |  |  |  |  |  |
| ate of Birth (MMDD)          |                              |  |  |  |  |  |
| 0826                         |                              |  |  |  |  |  |
| ABP e-ID                     |                              |  |  |  |  |  |
| 000000                       |                              |  |  |  |  |  |
| Remember Me On This Device   |                              |  |  |  |  |  |
|                              |                              |  |  |  |  |  |

Be sure to select 'Remember Me On This Device', then click Continue.

Please note: If an incorrect number is entered you will receive an error message until the correct combination of NABP e-ID and birthdate are entered.

| •                           | Pharmacist                                     |                                                                             |  |  |  |  |  |
|-----------------------------|------------------------------------------------|-----------------------------------------------------------------------------|--|--|--|--|--|
| Full Name                   |                                                |                                                                             |  |  |  |  |  |
| Jessica Wotruba             |                                                |                                                                             |  |  |  |  |  |
| Email                       |                                                | Re-enter Email                                                              |  |  |  |  |  |
| jwotruba@ohiopha            | rmacists.org                                   | jwotruba@ohiopharmacists.org                                                |  |  |  |  |  |
| Date of Birth (MMDD)        |                                                |                                                                             |  |  |  |  |  |
| 0826                        |                                                |                                                                             |  |  |  |  |  |
| Invalid e-Profile ID and Da | ate of Birth Combination. More information abo | out CPE Monitor can be found at: https://nabp.pharmacy/cpe-monitor-service/ |  |  |  |  |  |
| NABP e-ID                   |                                                |                                                                             |  |  |  |  |  |
| 123456                      |                                                |                                                                             |  |  |  |  |  |
| Invalid e-Profile ID and Da | ate of Birth Combination. More information abo | out CPE Monitor can be found at: https://nabp.pharmacy/cpe-monitor-service/ |  |  |  |  |  |
| Remember                    | r Me On This Device                            |                                                                             |  |  |  |  |  |
|                             |                                                |                                                                             |  |  |  |  |  |

Correct the errors, then click *Correct Errors to Continue*. Once you have successfully completed registration, you will arrive on the landing page of the OPA | ODH Smoking Cessation Training Program. A screenshot follows on the next page.

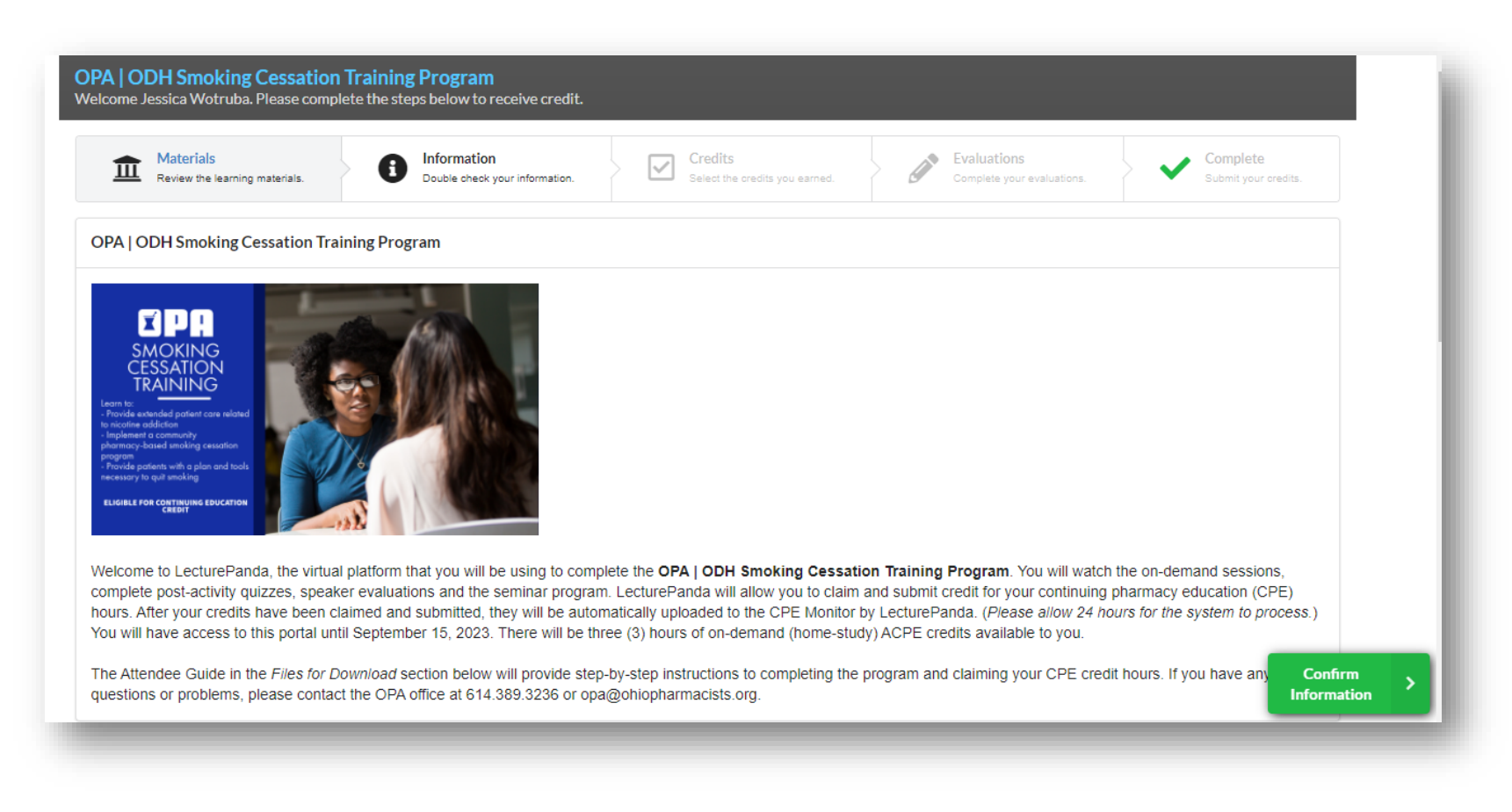

The landing page is divided into 3 sections:

- Welcome- description of LecturePanda
- Files for Download- Learning Objectives, Attendee Guide, and all handouts/slides
- Videos- on-demand CPE sessions

To complete the program, scroll down to the videos section.

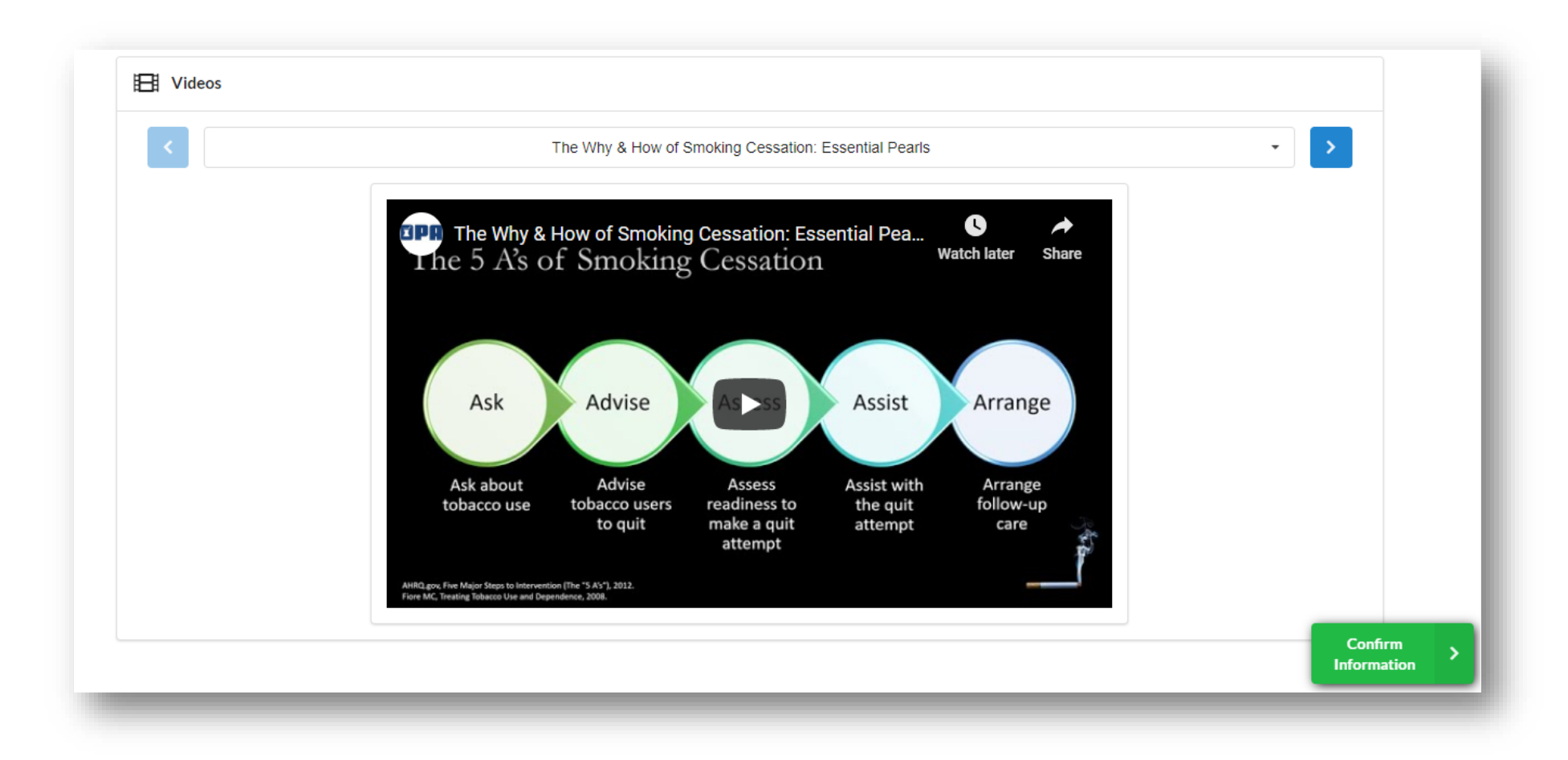

Because the program is on-demand, you can complete the home-study activity videos in any order you would like. Simply use the blue arrows at the top to navigate to the one you wish to start with. The screenshot on the following page highlights where the arrows are located. (NOTE: *Pharmacologic Options for Smoking Cessation* will not be available until October 15, 2020 and *Implementing a Smoking Cessation Program in a Community Pharmacy* will be on November 15, 2020.)

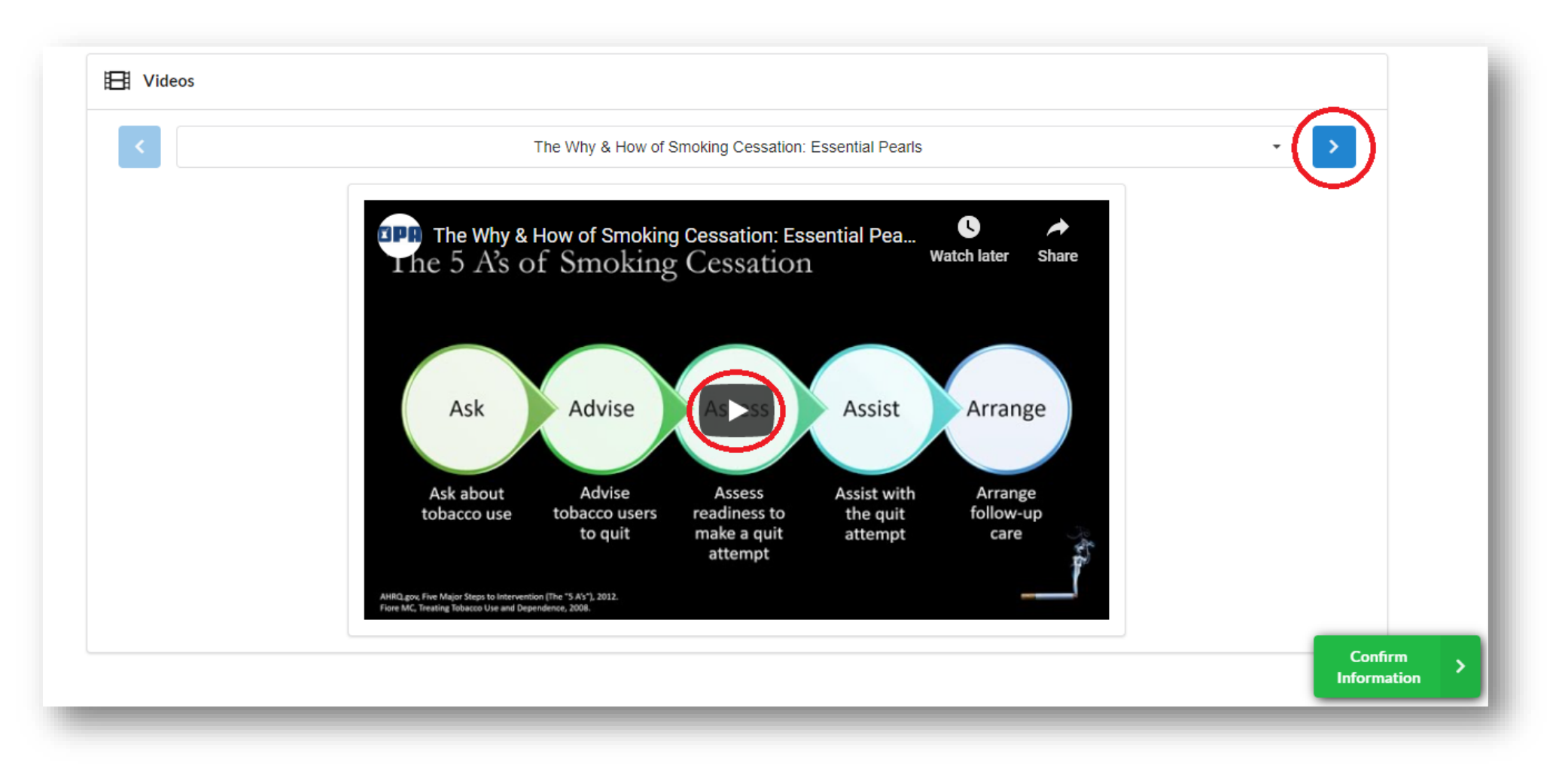

To watch an on-demand home-study activity, click on the play button.

Once you have completed all of the sessions you wish to claim CPE credit for, the following steps will guide you through the process to complete post-activity quizzes, speaker evaluations, program evaluation, claim credits, and submit credits to the CPE Monitor.

1. Click on the green *Confirm Information* button on the bottom right-hand side of your screen.

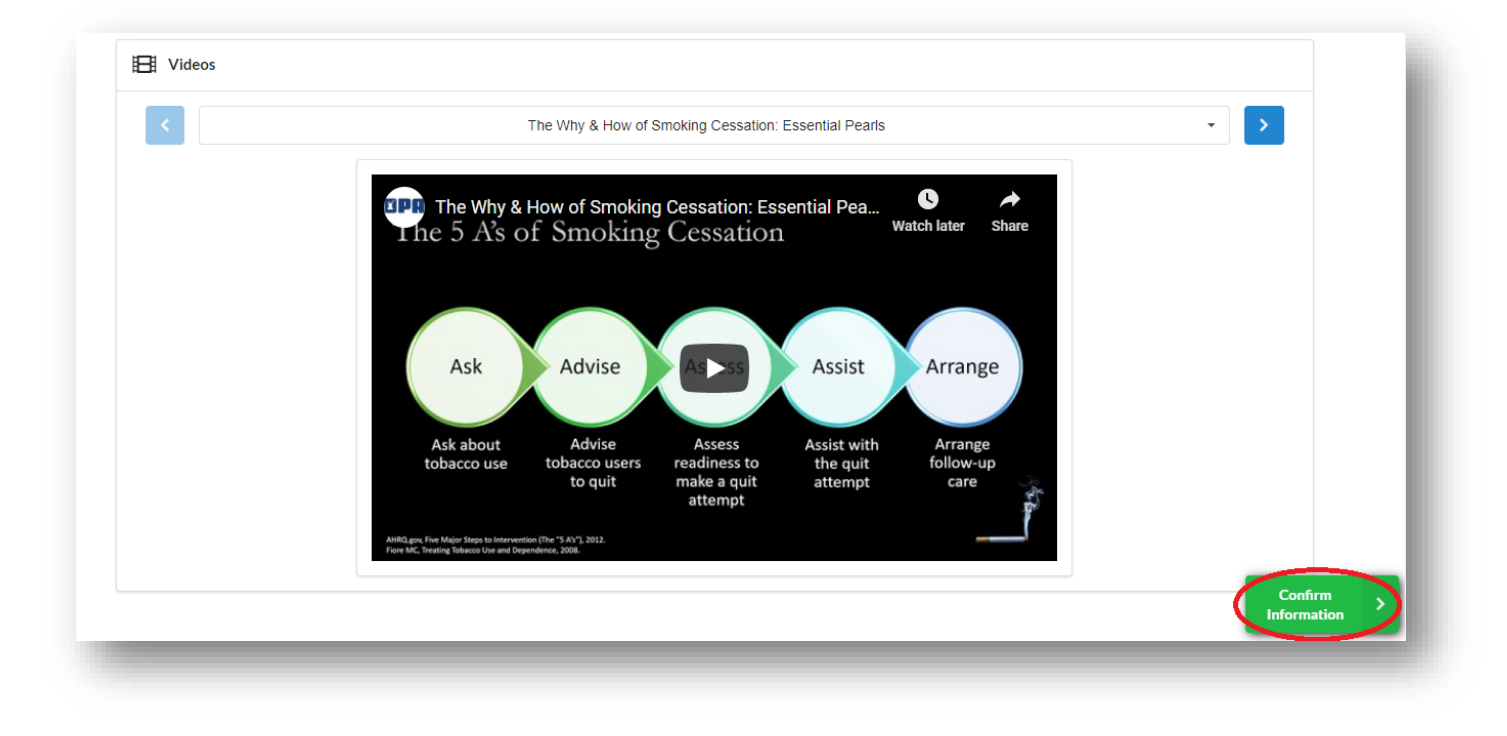

2. Ensure all of your information is correct. Then click on the green *Claim Credits* button. A screenshot of this button is on the following page.

| Materials<br>Review the learning materials. | Double check your information. | Cre<br>Sele | edits<br>act the credits you earned. |  | Evaluations     Complete your evaluations. | Submit your c | redits. |
|---------------------------------------------|--------------------------------|-------------|--------------------------------------|--|--------------------------------------------|---------------|---------|
| Please Confirm Your Information             |                                |             |                                      |  |                                            |               |         |
| Registration Type                           |                                |             |                                      |  |                                            |               |         |
| Pharmacist                                  |                                |             |                                      |  |                                            |               |         |
| Full Name                                   |                                |             |                                      |  |                                            |               |         |
| Jessica Wotruba                             |                                |             |                                      |  |                                            |               |         |
| Email                                       |                                |             | Re-enter Email                       |  |                                            |               |         |
| jwotruba@ohiopharmacists.org                |                                |             | jwotruba@ohiopharmacists.org         |  |                                            |               |         |
| Date of Birth (MMDD)                        |                                |             |                                      |  |                                            |               |         |
| 0826                                        |                                |             |                                      |  |                                            |               |         |
| NABP e-ID                                   |                                |             |                                      |  |                                            |               |         |
| 000000                                      |                                |             |                                      |  |                                            |               | _       |
| ning Remember Me On This Device             |                                |             |                                      |  |                                            |               | C       |

- 3. Scroll through the list of continuing education activities and select the program credits by checking the box next to the activity title.
- 4. Click on the green Complete Evaluations.

| Materials<br>Review the learning materials. | Information<br>Double check your inform | mation. Credits<br>Select the oredits you ear | ed. Evaluations<br>Complete your evaluations. | Complete<br>Submit your credits. |
|---------------------------------------------|-----------------------------------------|-----------------------------------------------|-----------------------------------------------|----------------------------------|
| ect credits                                 |                                         |                                               |                                               |                                  |
| he Why and How of Smo                       | oking Cessation: Essential Pearls       |                                               |                                               |                                  |
| valuation Quick Links                       |                                         |                                               |                                               |                                  |
| Speaker Evaluation: T<br>Incomplete         | The Why and How of Smoking C            | Cessation: Essential Pearls                   |                                               |                                  |
| Quiz: The Why and Ho<br>0 Attempt(s)        | ow of Smoking Cessation: Esse           | ntial Pearls                                  |                                               |                                  |
| Pharmacologic Options fo                    | r Smoking Cessation                     |                                               |                                               |                                  |
| • 1 hrs 0129-000                            | D-20-084-H01-P Application              |                                               |                                               | Complete                         |

5. Click on the title to complete the postactivity quiz or speaker evaluation.

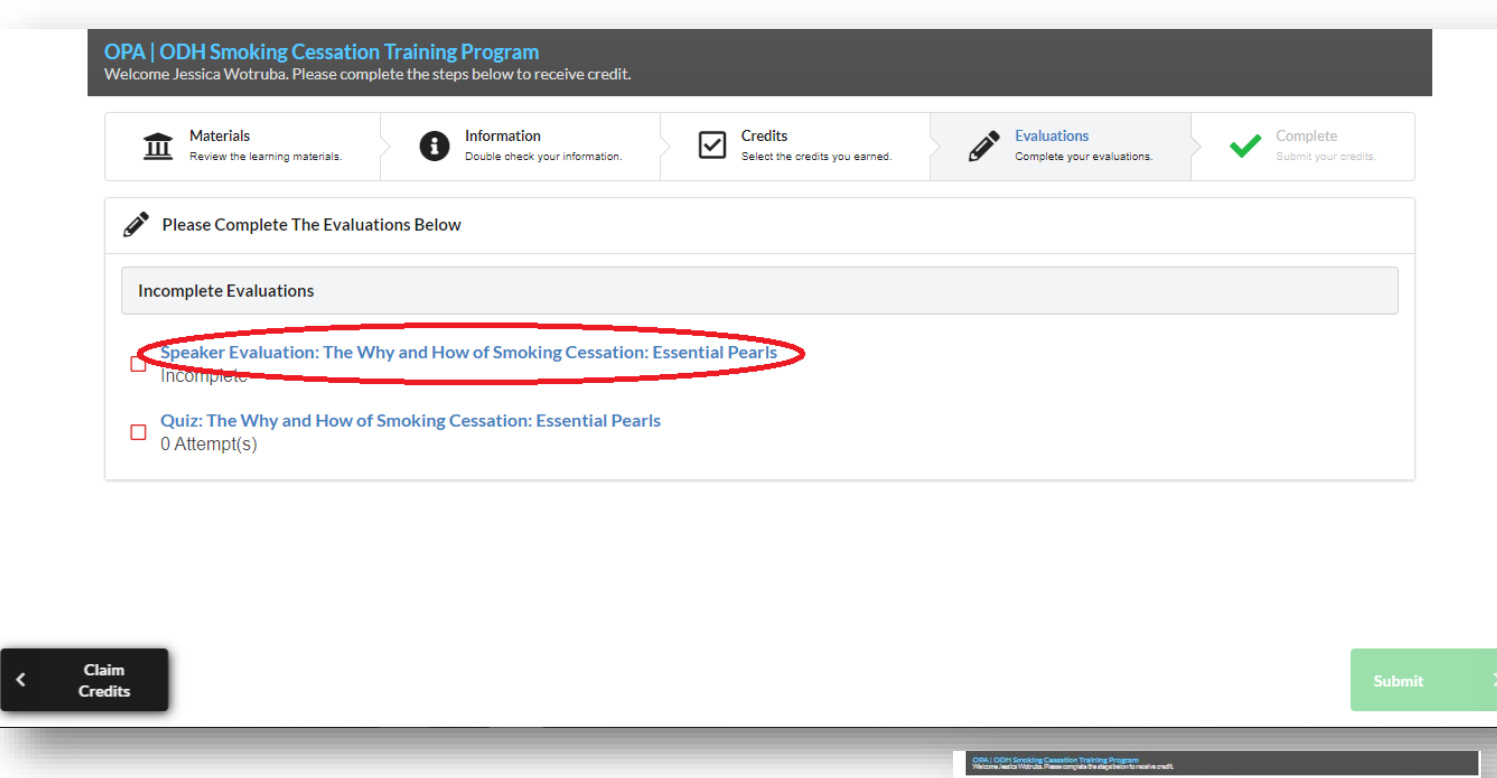

- 6. Complete the 5 post- activity questions or speaker evaluation for each program, then click on the green *Submit* button. (When you successfully complete the quiz, you will receive a message that you passed and your score. All quizzes must have a passing score of 80%. If you do not pass the quiz, you will receive a message containing your score and the rationale for your answers. Click on the *Correct Errors to Continue* button to correct your answers. You can retake the quiz until it is passed.)
- 7. Click the green *Continue* button to select the next post-activity quiz or speaker evaluation you'd like to access.

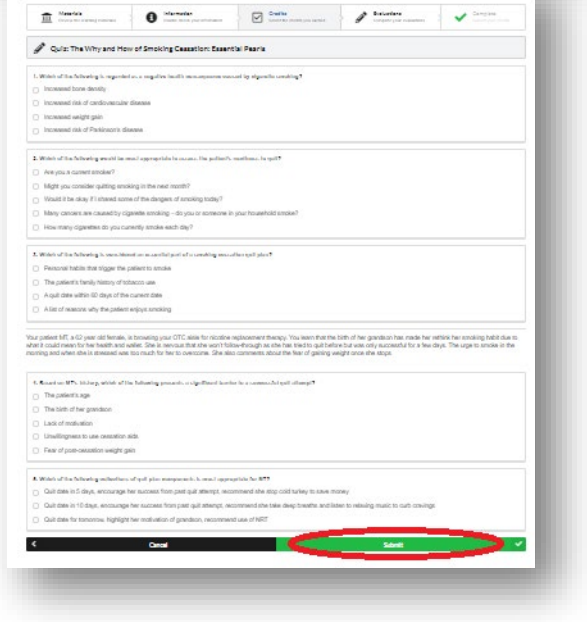

You will receive a confirmation message from LecturePanda after your first sign in. This message will give you a link directly to LecturePanda. You will also receive reminder notifications from LecturePanda to complete your credits until you have submitted credit for your sessions or until September 15, 2023. Please change your email settings to allow email from the lecturepanda.com domain.

Once all quizzes and speaker evaluations have been completed, the *Submit Credits* button on the Evaluations page will turn green. Click on the *Submit Credits* button to allow LecturePanda to upload your CPE credits to the CPE Monitor. After the credits have been submitted, you will receive a message of completion.